## Instant Payroll Set-up and Quick Start Guide

| Loggii | ng                                                   |                         |                       |                    |                       |                     |        |
|--------|------------------------------------------------------|-------------------------|-----------------------|--------------------|-----------------------|---------------------|--------|
|        | 🍸 Apply Online Now 💃 Contact your Private Banker 🛛 🛛 |                         |                       |                    |                       |                     |        |
|        | News                                                 | My Rewards              | My Bank<br>Accounts   | Transfer           | Pay                   | Buy                 | Send   |
| ľ      |                                                      |                         |                       |                    |                       |                     |        |
| Login  | to your FNB Onl                                      | ine banking>>Click on I | My Accounts Menu >> I | nstant Accounting, | once redirected to IA | A Home page, select | nstant |

## Payroll under Home

After reading the Terms and Condition, tick the checkbox to continue.

| Dashboard Home Transactions Debtors Creditors Items Budgets Repo                                | _ |           |           |                |              |                  |              |        |                |         |           |
|-------------------------------------------------------------------------------------------------|---|-----------|-----------|----------------|--------------|------------------|--------------|--------|----------------|---------|-----------|
|                                                                                                 |   | Dashboard |           | Home           | Transactions | Debtors          | Creditors    | Items  | Budgets        | Reports | Configure |
| 🜔 1 2 3 合 Dashboard Key Indicators Select Business/Portfolio Instant Payroll Instant BEE 🔻 More |   | 01230     | Dashboard | Key Indicators | Select Bu    | siness/Portfolio | D Instant Pa | ayroll | Instant BEE Mo | ore     |           |

.... Once on IA, under Home, select Instant Payroll.

# Instant Payroll

Instant Payroll is a free value-added service from FNB.

Instant Payroll is a complete web-based payroll processing solution that helps you to manage your business' payroll quickly and easily. It allows you to generate payslips and pay your employees and third parties with minimum fuss.

Once you have loaded your business and employees on the system, preparing your monthly payroll and generating payslips is quick and easy. Instant Payroll also ensures that you, as an employer, adhere to current SARS requirements. Instant Payroll allows you to have access to the system wherever you have an Internet connection.

Please read and accept the Terms and conditions.

Setting Up new Entity/Business The first time you login, you will need to fill in the following Business details:

- Enter your Business name
- Registration number
- PAYE NUMBER
- VAT Number
- Select your VAT Trade Division
- SARS UIF Number
- DOL UIF Number
- SDL Number
- Select SIC

After capturing all the fields then click the Save button

| Name               | Name of business                               | * | Registration Number | Enter Registration Number |
|--------------------|------------------------------------------------|---|---------------------|---------------------------|
| PAYE Number        | Enter PAYE Number                              |   | VAT Number          | Enter VAT Number          |
| VAT Trade Division | Choose 🗸                                       |   | SARS UIF Number     | Enter SARS UIF Number     |
| DOL UIF Number     | Enter DOL UIF Number                           |   | SDL Exclude?        |                           |
|                    |                                                |   | SDL Number          | Enter SDL Number          |
| SIC                | Start typing to get a list of possible matches | * |                     |                           |
| Save Cancel        |                                                |   |                     |                           |

System will display the below panel for Contact Details , Physical Address, Postal Address, Business Bank Details, once updated click save. To initiate the process of loading details click the **Add/Edit** Icon.

| Save            |                      |                    |                  |
|-----------------|----------------------|--------------------|------------------|
| Contact Details | Physical Address 🧭 📰 | Postal Address 🧭 📰 | Bank Details 🕑 🔳 |

## Update Contact Details and then click Save.

| Contact         |                 | ×     |
|-----------------|-----------------|-------|
| Name            | Name            | *     |
| Phone number(H) | (999) 999-99999 |       |
| Phone Fax(H)    | (999) 999-99999 |       |
| Phone number(W) | (999) 999-9999  |       |
| Phone Fax(W)    | (999) 999-9999  |       |
| Mobile          | (999) 999-9999  |       |
| Email           | joe@company.com |       |
|                 |                 |       |
|                 | Save            | Close |

## Update Physical Address and then click Save.

| Physical Address |               | ×     |
|------------------|---------------|-------|
| Unit number      | Unit number   |       |
| Complex name     | Complex name  |       |
| Street number    | Street number | *     |
| Street name      | Street name   | *     |
| Suburb           | Suburb        | *     |
| City             | City          | *     |
| Country          | Choose •      | *     |
| Postal code      | Postal code   | *     |
|                  | Save          | Close |

If the Postal Address is the same as Physical Address, then click on the checkbox to copy the address, if not capture Postal address details then

| Postal Address      |                                   | ×     |
|---------------------|-----------------------------------|-------|
| Is the postal addre | ess same as the physical address? |       |
| P.O Box             | Address Line 1                    |       |
| Private Bag         | Address Line 2                    |       |
| Suburb              | Suburb                            |       |
| City                | City                              | *     |
| Country             | Choose 🔻                          | *     |
| Postal code         | Postal code                       | *     |
|                     | Save                              | Close |

#### Update Bank Details then click Save.

| Bank Details            |                     | ×          |
|-------------------------|---------------------|------------|
| Bank                    | Choose              | • *        |
| Name                    | Account holder name | *          |
| Number                  | Account number      | *          |
| Account Type            | Choose              | *          |
| Account<br>Relationship | Choose              | •          |
| Branch                  | Choose              | v          |
| Branch code             | Choose              | • <b>*</b> |
|                         | Save                | Close      |

## **Create Employees**

| How to load employees on the syst        | tem.                         |               |                 |                 |                      |                  |
|------------------------------------------|------------------------------|---------------|-----------------|-----------------|----------------------|------------------|
| Click on the <b>Employees</b> tab>> Ther | n click on <b>Create new</b> | employee to a | dd employees in | nto the system  | 1.                   |                  |
| Employee List Employees                  | Payrolls Reports             | Configure     | EasyFile Export |                 |                      |                  |
| Employees                                |                              |               |                 | First Name/     | Surname/Employee Num | ber or ID number |
|                                          | /                            |               |                 |                 |                      |                  |
| Employees                                | /                            |               |                 | First Name/Suri | name/Employee Number | or ID number     |
| Employee Number                          | First name                   | Surname       | Identity        | y Number        | Active               |                  |
| Create New Employee                      |                              |               |                 |                 |                      |                  |

After clicking on **Create New Employee**, system will pop-up the below Demographic and Employment details to be captured. **Important Note for PAYE Purposes: Engagement Date** – should accurately be updated, as PAYE (Tax) is calculated taking into account the day the employee started.

System will display the below panel for Contact Details , Physical Address, Postal Address, Bank Details and Tax Details for updating, once done click Save.

| Title               | Choose                   | ] | First Name       | Employee First Name | • |
|---------------------|--------------------------|---|------------------|---------------------|---|
| Last Name           | Employee Last Name       | • | Initials         | Employee Initials   |   |
| Preferred Name      | Employee Last Name       |   | Identity Type    | Choose •            | • |
| Identity Number     | Employee Identity Number | • | Date of Birth    | Date Of Birth       | • |
| Gender              | Choose                   |   | Race             | Choose              | • |
| Physical Disability | Choose                   |   | Nature of Person | Choose              |   |
| Job Title           | Employee Job Title       |   | Employee Number  | Employee Number     | • |
| Engagement Date     | 2017/03/01               | • | Discharge Date   | Discharge Date      |   |
| Temporary Employee? |                          |   | Payment Method   | Choose              | • |
| Save Cancel         |                          |   |                  |                     |   |

To initiate the process of loading details click the Add/Edit Icon.

| Contact Details 🚳 😫                                                                         | Physical Address                                                                                                    | Postal Address 🛛 🕲 🗯                                                                                                    | Bank Details                                                                         |
|---------------------------------------------------------------------------------------------|----------------------------------------------------------------------------------------------------|----------------------------------------------------------------------------------------------------|--------------------------------------------------------------------------------------|
| Leylor Lorts<br>H (012) 345-6771<br>W (012) 345-5423<br>M (081) 234-5659<br>E leylor@ip.com | Unit Number: 234<br>Complex Number: Roayal<br>Street Number: 456<br>Street Name: Crescent RD<br>Suburb: Midrand<br>City: Johannesburg<br>Postal Code: 2000 | Unit Number: 234<br>Complex Number: Roayal<br>Street Number: 456<br>Street Name: Crescent RD<br>Suburb: Midrand<br>City: Johanniesburg<br>Postal Code: 2000 | Banic FNB/RMB<br>Account Holder, Leytor<br>#: 567/232<br>B: FNB/RMB<br>Brill: 250655 |
|                                                                                             |                                                                                                    |                                                                                                    | Tax Details 🛛 🖀                                                                      |
|                                                                                             |                                                                                                    |                                                                                                    | Effective Date: 2017/03/01<br>Reference No: 2773547159                               |

#### Ensure the correct Number of Dependents is captured for PAYE (Tax) purpose and click Save

| Taxation                                 |         | ×     |
|------------------------------------------|---------|-------|
| Tax Status                               | Normal  | *     |
| Tax Reference No.                        | 1234567 | *     |
| UIF Exempt?                              |         |       |
| Pays Own Medical<br>Aid?                 |         |       |
| No. of Dependants<br>(excl. Main Member) |         | *     |
|                                          | Save    | Close |

Important note – Employers should obtain proof from Employees at all times should there be any changes in their medical aid dependants as medical aid tax credit reduces the employees' PAYE liabilities.

Capture the following and Save

- 1. Tick "Pays Own Medical Aid" checkbox for employees who pay their own Medical aid.
- 2. Specify the number of Medical Aid dependants. Note this exclude the main member as the system is configured to read the Main member in, once you select "Pays own Medical aid"
- 3. Current Tax Year 2018 Medical Aid Credits. (*This amount changes, annually with Budget speech*) update to the system will automatically be done for all Clients.
- R303 Main member
- R303 Second dependent,
- R204 Additional dependent, with no limit applied to additional dependents.

Repeat the process until you have captured all your employees.

## Upload Employee's List

You can also upload a list of Employees into the Instant Payroll.

The system provides a template with all mandatory fields to be captured.

NB: Please note the system will reject any file with blank records or with missing mandatory fields.

For more information on rules and how to upload employees list click "Help" Icon To download the "Employee Template" click download icon

| Employees Upload | Employees | Payrolls | Reports | Configure EasyFile Export |        | <br> |
|------------------|-----------|----------|---------|---------------------------|--------|------|
| File Uploader    |           |          |         |                           |        |      |
|                  |           |          |         |                           |        | >    |
|                  |           |          |         |                           |        |      |
|                  |           |          | - [     | <b>Drop files</b> to      | upload |      |
|                  |           |          |         | (or click)                | 1      |      |

To initiate the process of uploading your employees list >>> Click "Upload Employee List"

| Employee List | Employees Payrolls | Reports Configure | EasyFile Export | $\mathbf{h}$                           |                      |
|---------------|--------------------|-------------------|-----------------|----------------------------------------|----------------------|
| Employees     |                    |                   | First Nam       | ne/Surname/Employee Number or ID numbe | er All Employees 🔽 🔍 |
| Employee Numb | per                | First name        | Surname         | Identity Number                        | Active               |
| 123           |                    | Machaba           | Lebogang        | 9005076108086                          | *                    |
| Size: 10      | M Page: 1 of 1 💓   |                   |                 |                                        | 4                    |
| Create New Em | ployee             |                   |                 |                                        | Upload Employee List |

To proceed with uploading the employees list you have to provide "**Consent**" by ticking the checkbox

| Ana | then click A      | cept            |               |             |               |                 |
|-----|-------------------|-----------------|---------------|-------------|---------------|-----------------|
| С   | lient Consent     | Employees       | Payrolls      | Reports     | Configure     | EøryFile Export |
|     | Client Consent    |                 |               |             | K             |                 |
|     | Please select the | tickbox to cons | ent upload of | the new emp | ployee list 🗹 |                 |
|     | Accept Decl       | ine             |               |             |               |                 |

For uploading the employees list, drag and drop the file or browse and select it.

| Employees Upload  | Employees | Payrolls | Reports    | Configure | EasyFile Export                 |
|-------------------|-----------|----------|------------|-----------|---------------------------------|
| File Uploader     |           |          |            |           | <b>e</b> o                      |
|                   |           |          |            |           |                                 |
|                   |           |          | <b>-</b> [ | Drop      | o files to upload<br>(or click) |
| Back To Employees |           |          |            |           |                                 |

| Employees Upload Employees   | Success                                       | ×  |            |
|------------------------------|-----------------------------------------------|----|------------|
| File Uploader                | 35 Out Of 35 Employees Successfully Uploaded. |    | <b>9</b> 0 |
|                              |                                               | Ok |            |
| EmployeeUp.<br>First 35 xlsx |                                               |    |            |
| <b>39.2</b> KiB              |                                               |    |            |
| Remove file                  |                                               |    |            |
|                              |                                               |    |            |

After you have successfully uploaded the employees list, you can check for uploaded Employees by Clicking "Back To Employees"

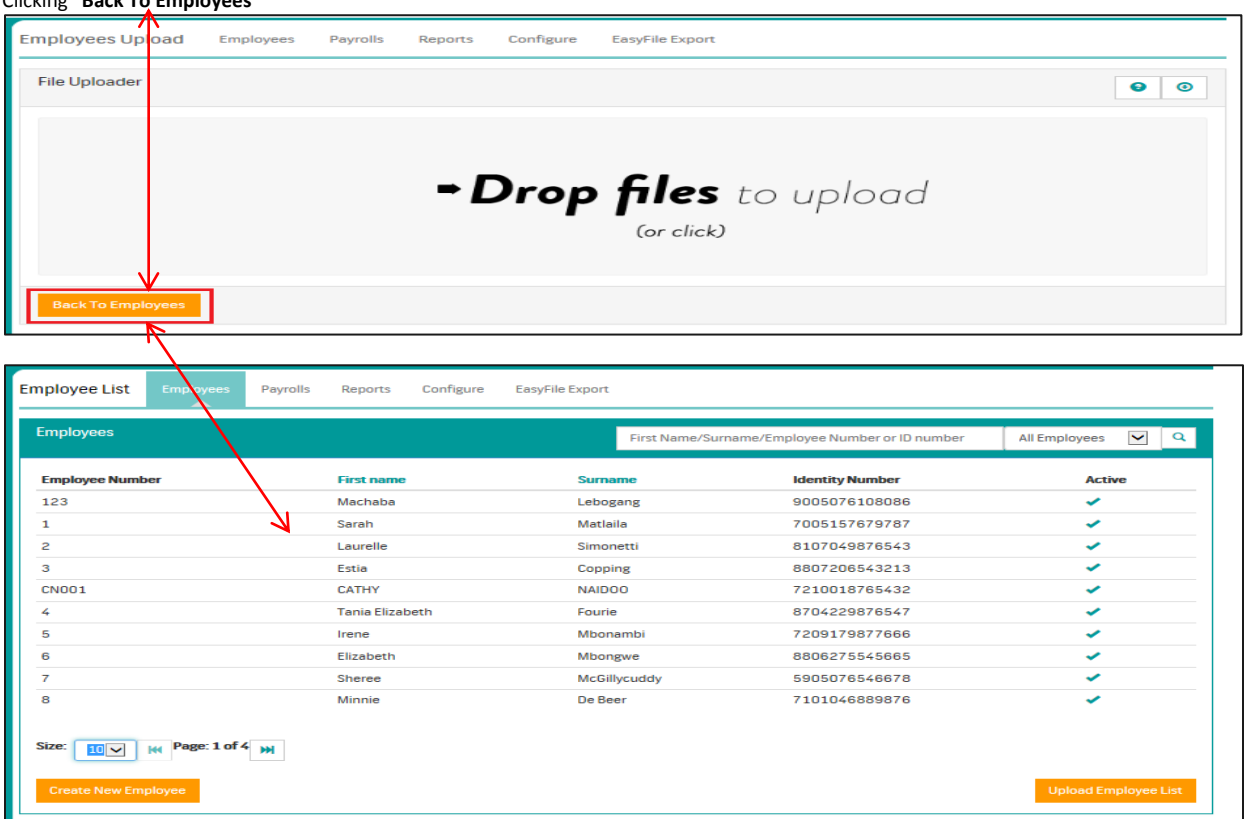

## And you can also download or view a report for uploaded Employees.

| Report Lis | Emplo       | oyees    | Payrolls     | Reports | Configure | EasyFile Export |                                              |
|------------|-------------|----------|--------------|---------|-----------|-----------------|----------------------------------------------|
| Reports    |             |          |              |         |           |                 |                                              |
| Name       |             |          |              |         |           |                 | Description                                  |
| IRP5       |             |          |              |         |           |                 | IRP5                                         |
| EMP201     |             |          |              |         |           |                 | EMP201                                       |
| EMP501     |             |          |              |         |           |                 | EMP501                                       |
| Costing    |             |          |              |         |           |                 | Costing                                      |
| Period Ne  | t Pay       |          |              |         |           |                 | Period Net Pay                               |
| Employee   | Deduction   | s & Empl | oyer Contrib | utions  |           |                 | Employee Deductions & Employer Contributions |
| Payments   |             |          |              |         |           |                 | Payments                                     |
| Payslip    |             |          |              |         |           |                 | Payslip                                      |
| Provident  | / Pension F | und      |              |         |           |                 | Provident / Pension Fund                     |
| Employee   | Details     |          |              |         |           |                 | Employee Details                             |
| Employee   | List        | _        |              |         |           |                 | Employee List                                |
| Employee   | Upload      | ]        |              |         |           |                 | Employee Upload                              |
|            |             |          |              |         |           |                 |                                              |

## Payroll & Payrun

#### **Create Payroll**

NB: Payroll is a Tax year which is from 1 March YYYY - 28/29 February YYYY

Payroll will only be created according to the Tax year, therefore there should only be one payroll for a tax year. Important Note: An employee should only have one record per Payroll and not more than two within the same entity as the year to date calculation will not balance.

**Current Tax year:** 1 March 2017 – 28 February 2018 2018 Tax Year End

## Click on Payroll >> Create New Payroll

| Status |
|--------|
|        |

A new window will pop up, allowing you to capture the payroll details such as Name>>Type>> Tax year Start date. Tax year End date will auto be populated and it cannot be amended. This will always be greyed out.

| Payroll        | ×            |  |
|----------------|--------------|--|
| Name           | ABC Salaries |  |
| Туре           | Monthly      |  |
| Tax Year Start | 2017/03/01   |  |
| Tax Year End   | 2018/02/28   |  |
|                |              |  |
|                | Save Close   |  |

#### Click Save.

After successfully creating a Payroll then click on it "ABC Salaries" to create Payruns.

| Payroll(s)         |       |                |              |                 |   |
|--------------------|-------|----------------|--------------|-----------------|---|
| Name               | Туре  | Tax Year Start | Tax Year End | Status          |   |
| ABC Salaries       | Month | 2017/03/01     | 2018/02/28   | Oper 2017/11/02 | • |
| Create New Payroll |       |                |              |                 |   |

## Create New Payrun

Create New Payrun = A monthly / Weekly payment in respect of employees' salary/wage. All payslips should be created here to effect payments to employees and to determine PAYE, SDL, UIF, and Pension limit of R350k/27.5% of remuneration per annum when calculating employees' Net salary.

The year to date (YTD) calculation will take into account all payruns within a "payroll"

- Each Payrun is checked and verified monthly by "Clients".
- Each Payrun has to be verified and accepted as correct, employer cannot reopen and recalculate previous months, salaries / payments.
- The only <u>exception</u> would be, to allow Clients to keep the Payrun open until the 5<sup>th</sup> of each new month to apply any corrections referring back to the previous month Payrun. After the 5<sup>th</sup> of each new month, Clients will have no access to amend / adjust any records going back historically as this will impact your payments & submissions to SARS.
- New Payrun creation, the system will auto close the previous month Payrun irrespective of the cut-off date being the 5<sup>th</sup>

| Payroll: Luminous Salaries<br>Tax period: 2017/03/01 - 2018/02/28 |              |            |        |  |  |
|-------------------------------------------------------------------|--------------|------------|--------|--|--|
| Payrun(s)                                                         |              |            |        |  |  |
| Period #                                                          | Period Start | Period End | Closed |  |  |
| Create New Payrun                                                 |              |            |        |  |  |

Capture the Payrun details and click Save:

Once the Period Start Date is selected system will automatically populate Period Number.

| <ul> <li>1 March 2017 – 28 February 2018 = <u>2018 Tax Year E</u></li> </ul> | nd |
|------------------------------------------------------------------------------|----|
|------------------------------------------------------------------------------|----|

| Payrun            | >           | c |
|-------------------|-------------|---|
| Period number     | 1           | ] |
| Period Start Date | 2017/03/01  | ] |
| Period End Date   | 2017/03/31  | ] |
| Pay Date          | 2017/03/25  | ] |
| Run Message       | 1st Payment | ] |
|                   | Save Close  | ] |

#### Payrun successfully created, now create payslips for employees by clicking on period 1.

| ayrun(s) |              |            |        |   |
|----------|--------------|------------|--------|---|
| Period # | Period Start | Period End | Closed |   |
| 1        | 2017/03/01   | 2017/03/31 | -      | • |

## **Create Payslips**

Click on the Payrun which was created and initiate the creation of payslips by clicking "Add Payslip"

| Payroll: Luminous Salarie | s                                     |         |
|---------------------------|---------------------------------------|---------|
| Payrun #: 1 for period    | #: 1 [Period: 2017/03/01 - 2017/03/21 |         |
| Payslip(s)                |                                       |         |
| Employee                  | Employment                            | Net Pay |
| Add Payslip               |                                       |         |

After clicking Add Payslip, the below window will open. Select the name of the Employee you wish to create a payslip for

| Employee:       |        |                 |      |              |           |
|-----------------|--------|-----------------|------|--------------|-----------|
| Earning(s)      | C      | Fringe Benefits | C    | Deduction(s) | ß         |
| Total           | 0.00   | Total           | 0.00 | Total        | 0.00      |
| Contribution(s) |        |                 |      |              | Colorian  |
| Total           | 0.00   |                 |      |              | Calculate |
| Summary         |        |                 |      |              |           |
| Remuneration:   | 0.00   |                 |      |              |           |
| Deductions:     | - 0.00 |                 |      |              |           |
| Net nav:        | 0.00   |                 |      |              |           |

## Earnings, Fringe Benefits and Deductions

| Payroll: Luminous Salaries  |                     |                  |      |              |           |
|-----------------------------|---------------------|------------------|------|--------------|-----------|
| Payrun #: 1 for period #: 1 | [Period: 2017/03/03 | 1 - 2017/03/31 ] |      |              |           |
| Employee:                   |                     |                  |      |              |           |
| Choose employee             |                     |                  |      |              |           |
| Earning(s)                  | ß                   | Fringe Benefits  | ß    | Deduction(s) | ß         |
| Total                       | 0.00                | Total            | 0.00 | Total        | 0.00      |
| Contribution(s)             |                     |                  |      |              | Caladara  |
| Total                       | 0.00                |                  |      |              | Calculate |
| Summary                     |                     |                  |      |              |           |
| Remuneration:               | 0.00                |                  |      |              |           |
| Deductions:                 | - 0.00              |                  |      |              |           |
| Net pay:                    | 0.00                |                  |      |              |           |

To capture the values click on the Add/Edition, capture values and Save

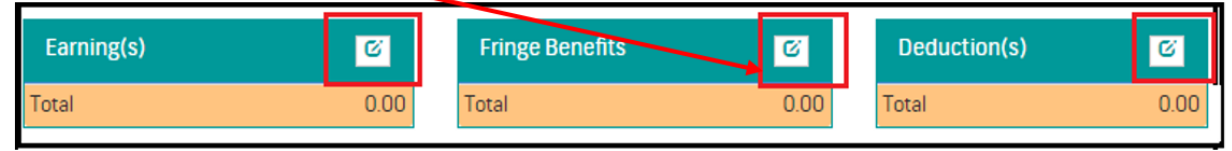

Capture all the applicable earnings for the selected employee.

Important to note:

The system will auto populate the previous payslips into the new month's payslip but the client should ensure that the amounts captured are correct.

| Payslip - Earning(s)              |                          | ×    |
|-----------------------------------|--------------------------|------|
| Basic Salary                      | <ol> <li>3601</li> </ol> | 0    |
| Basic Salary (Calculated)         | 3601                     | 0    |
| Bonus                             | 3605                     | 0    |
| Commission                        | <ol> <li>3606</li> </ol> | 0    |
| Leave Encashment                  | 3605                     | 0    |
| Other Allowance (Non-Taxable)     | 3714                     | 0    |
| Other Allowance (Taxable)         | 3713                     | 0    |
| Overtime 1.0                      | 3601                     | 0    |
| Overtime 1.5                      | 3601                     | 0    |
| Overtime 2.0                      | 3601                     | 0    |
| Reimbursed Kilometres Over Limit  | 3 3702                   | •    |
| Reimbursed Kilometres Under Limit | 3 3703                   | •    |
| Travel Allowance                  | 3 3701                   | 0    |
|                                   |                          | Done |

## Capture all the applicable Fringe Benefits for the selected employee.

| Fringe Benefits                                                                                                    |                                                      | ×    |
|----------------------------------------------------------------------------------------------------|------------------------------------------------------|------|
| Employer Pension Fund Contribution<br>Employer Provident Fund Contribution<br>Employer Retirement Annuity Contribution | <ol> <li>3817</li> <li>3825</li> <li>3828</li> </ol> | 0    |
| General Fringe Benefit - Taxable<br>Medical Aid                                                                        | <ul><li>3801</li><li>3810</li></ul>                  | 0    |
|                                                                                                    |                                                      | Done |

## Capture all the applicable Contributions / Deductions:

Before loading any private **Pension / Annuity / Provident** all employers are required to obtain the relevant certificates / proof of membership from their employees, in order to allow the deductions on the payroll system.

| Payslip - Deduction(s)                        |   |          | ×    |   |
|-----------------------------------------------|---|----------|------|---|
| Advance                                       | 6 | ADVANCE  | 0    |   |
| Employee Pension Fund Contribution (PC)       | 0 | 4001     | 0    |   |
| Employee Provident Fund Contribution (PC)     | 0 | 4003     | 0    |   |
| Employee Retirement Annuity Contribution (PC) | 0 | 4006     | 0    |   |
| Employer Pension Fund Contribution            | 0 | 4472     | 0    | • |
| Employer Provident Fund Contribution          | 0 | 4473     | 0    |   |
| Employer Retirement Annuity Contributionn     | 6 | 4475     | 0    |   |
| Interest on Loan                              | 0 | INTEREST | 0    |   |
| Loan Repayment                                | 6 | Loan     | 0    |   |
| Medical Aid                                   | 0 | 4005     | 0    |   |
| Other                                         | 0 | Other    | 0    |   |
| Paye As You Earn (PAYE)                       | 0 | 4102     | 0    |   |
| PAYE Bonus                                    | 0 | 4102     | 0    |   |
| Savings                                       | 0 | SAVING   | 0    |   |
| Unemployment Insurance Fund (UIF)             | 0 | 4141     | 0    |   |
|                                               |   |          | Done |   |

| Deduction(s)                             | Ğ       |
|------------------------------------------|---------|
| Advance                                  | -300.00 |
| Paye As You Earn (PAYE)                  | 621.00  |
| Unemployment Insurance Fund (UIF)        | 100.00  |
| Employee Retirement Annuity Contribution | 100.00  |
| Employee Provident Fund Contribution     | 100.00  |
| Employee Pension Fund Contribution       | 100.00  |
| Total                                    | 721.00  |

| 1. | Employee Pension Fund Contribution       | (4001) = R100.00  |
|----|------------------------------------------|-------------------|
| 2. | Employee Provident Fund Contribution     | (4003) = R100.00  |
| 3. | Employee Retirement Annuity Contribution | (4006) = R100.00  |
| 4. | Advance                                  | (Total) – R300.00 |

The Sum of Code; 4001; 4003; and 4006 should be incorporated into <u>Advance</u> with a negative (-) as per above diagram, to ensure that the employees' net salary is not reduced.

The purpose of this exercise is to allow PAYE relief on the payroll system for employees who already have their own Private - Pension/ Annuity / Provident with registered Private Financial Institutions.

Finally after capturing all the relevant values click the 'Calculate' button to generate a payslip. Fringe Benefits Deduction(s) Earning(s) C C C 0.00 0.00 Total Total Total 0.00 Contribution(s) 0.00 Total Summary 0.00 Remuneration: Deductions: - 0.00 Net pay: 0.00

Repeat the same process until you have generated all payslips for your employees.

## **Processing the payment**

#### To process payment do the following

Click Payrolls >> Payrun then click on the drop down arrow on the far right of the Payrun/period you want to process and click on pay.

| Payrun(s)              |              |            |        |                |       |
|------------------------|--------------|------------|--------|----------------|-------|
| Period #               | Period Start | Period End | Closed |                |       |
| 1<br>Create New Payrun | 2017/03/01   | 2017/03/31 | -      | Edit<br>Remove |       |
|                        |              |            |        | Close<br>Pay   | ,<br> |

Once you've clicked **Pay**, you should choose the Account you want to pay from, the Service Type, Action date and Reference then click **Send** payment.

Under Service Type consist of the following options:

- 1. SameDay this means that once the ACB file has been uploaded and processed, the payment(s) will be made on the same day. Please keep in mind, in order for the payment(s) to be processed on the same day, the file needs to be uploaded and processed before 13H00 each day (in other words, reflect in the employee's account on the same day).
- OneDat This means that once the ACB file has been uploaded and processed, the payment(s) will be made one day after (in other words, reflect in the employee's account one day later).
- 3. TwoDayl-This means that once the ACB file has been uploaded and processed, the payment(s) will be made two days later (in other work, reflect in the employee's account two days later).

| ayment Employe          | es Payrolls         | Reports Co       | onfigure EasyFile Export                |             |
|-------------------------|---------------------|------------------|-----------------------------------------|-------------|
| Please note that once s | sumitted, EFT payme | ents can take up | p to 30 minutes to reflect on FNB Onlin | ne Banking. |
|                         | Account             | Choose a         | account                                 |             |
|                         | Service Type        | Choose s         | service type                            |             |
| Action Date 2017/25     |                     |                  | 25/03                                   |             |
|                         | Reference           | Referenc         | ce                                      |             |
| Payslip(s)              |                     |                  |                                         |             |
| Employee Number         | Em                  | ployee           | Account Details                         | Amount      |

| Payment Employees Payrolls                | Success ×                           |          |
|-------------------------------------------|-------------------------------------|----------|
| Please note that once sumitted, EFT payme | File Uploaded to FNB online banking |          |
| Account                                   |                                     | <b>×</b> |
| Service Type                              | SameDay                             | ~        |
| Action Date                               | 2017/03/25                          |          |
| Reference                                 | back dated pmt                      |          |

Once you select **"Send Payment"**, an ACB file will be generated and uploaded into the FNB online banking account (this takes between 15 to 30 minutes). To process with payment, complete the following steps:

## 1. Log into your Online Banking

|      |            | Apply Online Now    | 🕻 Contact your Priv | ate Banker |     | 🛛 Inb |
|------|------------|---------------------|---------------------|------------|-----|-------|
| News | My Rewards | My Bank<br>Accounts | Transfer            | Pay        | Buy | Send  |
| 2    |            |                     |                     |            |     |       |
|      |            |                     |                     |            |     |       |

## 2. Select "Pay" then select "Pending Payment"

|           |                   | counts transmit     | Pay      | Buy                     | Send Money   | Gold     |
|-----------|-------------------|---------------------|----------|-------------------------|--------------|----------|
| 5         | Payments          | Pending<br>Payments | Once Off | Scheduled<br>Payments 1 | raffic fines | eFiling  |
| Account   |                   | 1234567890          |          |                         |              |          |
| Date      |                   | 2017/03/25          |          |                         |              |          |
| Total     |                   | 500.000.00          |          |                         |              |          |
| Recipient | Recipient Account | Own Refer           | ence     | Recipient               | Reference    | Amount   |
| LMac Emp  | 1234567890        | LM ac 123           |          | Salaries_1              | 23           | 500.000. |

## 3. Select the pending payment by ticking the checkbox and confirm payment

| S FN<br>No        | B My Rewards              | My Bank<br>Accounts | Transfer            | Pay      | 2 Hi<br>Buy           | elp 📞 Contact Us<br>Send Money 📗 | Share<br>Gol |
|-------------------|---------------------------|---------------------|---------------------|----------|-----------------------|----------------------------------|--------------|
| Pend              | ing <mark>Payments</mark> | Payments            | Pending<br>Payments | Once Off | Scheduled<br>Payments | Traffic fines                    | eFiling      |
| Select all<br>All | Batch Name                | Dat                 |                     |          |                       | Total C                          | ptions       |
|                   | Salaries_170325           | 25 Ma               | ar 2017             |          |                       | 79.20                            |              |

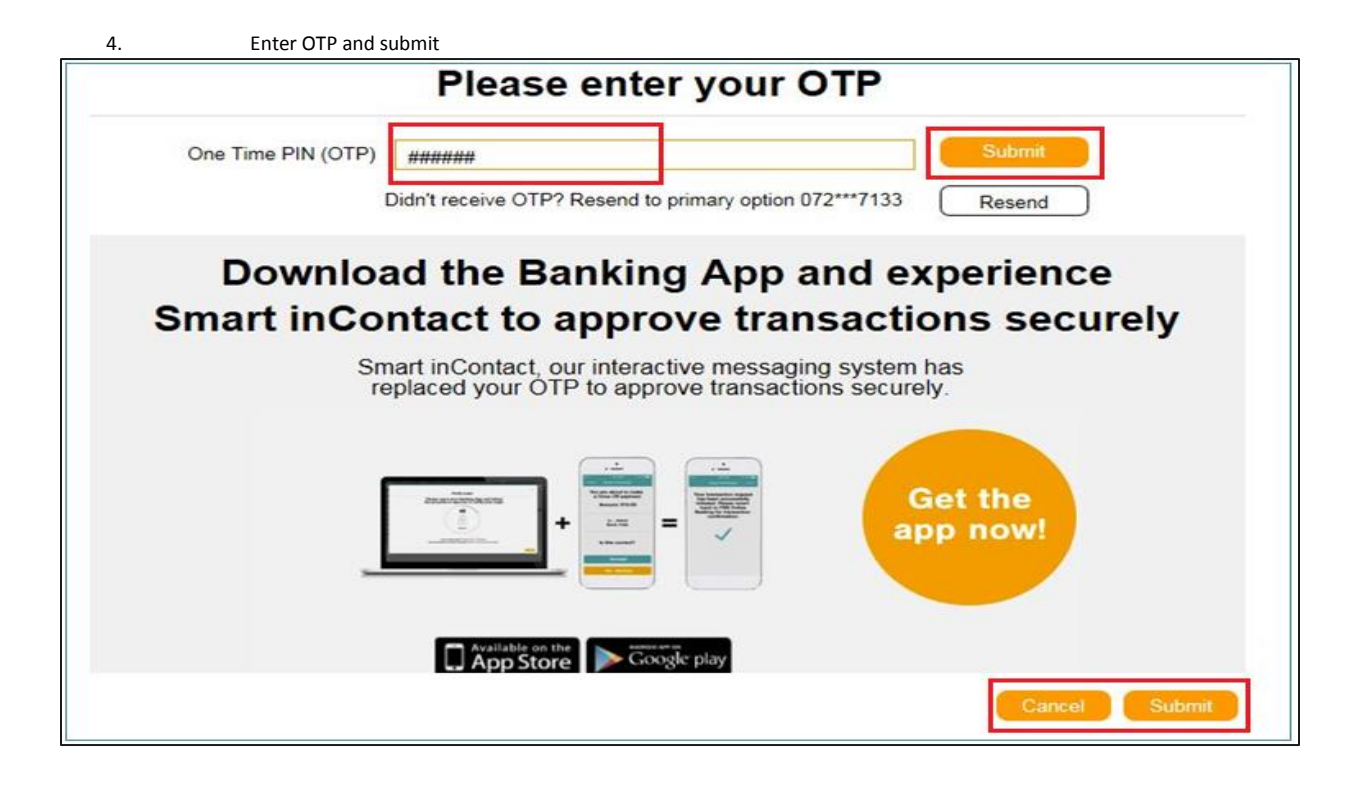

## **Reports**

You can print/e-mail various reports from the system including payslips Click on reports, select the report you wish to view.

|                             |                    | Configure | EasyFile Export                              |  |  |
|-----------------------------|--------------------|-----------|----------------------------------------------|--|--|
| Reports                     |                    | -         |                                              |  |  |
| Name                        |                    |           | Description                                  |  |  |
| IRP5                        |                    |           | IRP5                                         |  |  |
| EMP201                      |                    |           | EMP201                                       |  |  |
| EMP501                      |                    |           | EMP501                                       |  |  |
| Costing                     |                    |           | Costing                                      |  |  |
| Period Net Pay              |                    |           | Period Net Pay                               |  |  |
| Employee Deductions & Emplo | oyer Contributions |           | Employee Deductions & Employer Contributions |  |  |
| Payments                    |                    | Payments  |                                              |  |  |
| Payslip                     |                    | Payslip   |                                              |  |  |
| Provident / Pension Fund    |                    |           | Provident / Pension Fund                     |  |  |
| Employee Details            |                    |           | Employee Details                             |  |  |
| Employee List               |                    |           | Employee List                                |  |  |
|                             |                    |           |                                              |  |  |

You can view the report on screen by clicking "View" and you can download it by clicking "Download"

| IRP5     | Employees               | Payrolls     | Reports                             | Configure                      | EasyFile Export                                                            |  |
|----------|-------------------------|--------------|-------------------------------------|--------------------------------|----------------------------------------------------------------------------|--|
| Payrol1: |                         |              |                                     |                                |                                                                            |  |
| 2017:    | CherryBerry Sala        | ary Tax Year | 2017-2018                           |                                | *                                                                          |  |
| Payrun:  |                         |              |                                     |                                |                                                                            |  |
| 1: 20    | 17/03/01 -201           | 7/03/31      |                                     |                                | *                                                                          |  |
| Employe  | e:                      |              |                                     |                                |                                                                            |  |
| A11      | All                     |              |                                     |                                |                                                                            |  |
| View     | Download<br>The request | to the rep   | oort server faile<br>TP status 404: | ed. Check your o<br>Not Found. | connection information and that the report server is a compatible version. |  |

## **Support User Access**

You can allow the Instant Payroll Support Team to only have viewing access to your entity in-order to help in resolving your queries. **NB:** You have the functionality of setting the access expiration date and you can manually revoke it at any time. NB: The set expiration date should not exceed 14 days and when the expiration date is not specified, system will apply the default expiration date to 24 hours before access is revoked.

To grant access to an entity, you should log into that specific entity and follow the below steps: Click "**Configure**" >> click "Access Management" And then accept "**Consent**" by ticking the checkbox.

| Create | Employees                                            | Payrolls    | Reports | Configure | EasyFile Export |  |  |
|--------|------------------------------------------------------|-------------|---------|-----------|-----------------|--|--|
| Bus    | iness Details                                        | Access Mana | gement  |           |                 |  |  |
| Let    | logang 1                                             |             |         |           |                 |  |  |
| 1      | I hereby confirm granting access to FNB Support User |             |         |           |                 |  |  |
| s      | Save Changes                                         |             |         |           |                 |  |  |
|        |                                                      |             |         |           |                 |  |  |

## Tick the "Grant Access" checkbox and specify the "Expiration date", then click "Save Changes"

| Create Employees Payrolls R     | eports Configure EasyFile Export |
|---------------------------------|----------------------------------|
| Business Details Access Managem | ent                              |
| Lebogang 1                      |                                  |
| l hereby confirm granting       | access to FNB Support User       |
| Note: Expiration date should n  | ot exceed 14 days                |
| Grant Access:                   | $\overrightarrow{A}$             |
| Expiring Date: Acce             | ss end date                      |
| Save Changes                    |                                  |

| Create Em   | ployees Payrolls                                       | Reports Co    | nfigure EasyFile Export |  |  |  |  |
|-------------|--------------------------------------------------------|---------------|-------------------------|--|--|--|--|
| Business De | etails Access Mana                                     | agement       |                         |  |  |  |  |
| Lebogang 1  | L                                                      |               |                         |  |  |  |  |
| l hereb     | I hereby confirm granting access to FNB Support User 🗷 |               |                         |  |  |  |  |
| Note: Exp   | piration date shou                                     | ld not exceed | 14 days                 |  |  |  |  |
|             | Revoke Access:                                         |               |                         |  |  |  |  |
|             | Expiring Date:                                         | 2017/05/18    |                         |  |  |  |  |
| Save Char   | nges                                                   |               |                         |  |  |  |  |

To revoke access Untick the checkbox

If you have multiple entities you can also grant them access by logging into Instant Payroll then follow the below steps Click "Access Management" >>

| Se | lect Business                   | Employees  | Payrolls | Reports | Configure | EasyFile Export |
|----|---------------------------------|------------|----------|---------|-----------|-----------------|
|    | Business Details<br>Businesses  | Access Man | agement  |         |           |                 |
|    | 11490<br>Lebogang 1<br>Machaba1 |            |          |         |           |                 |
|    | Create New Bus                  | siness     |          |         |           |                 |

## Accept the **Consent** for granting access to Support team by ticking the checkbox

| Create Employees                                     | Payrolls Reports | Configure | EasyFile Export |  |  |  |  |
|------------------------------------------------------|------------------|-----------|-----------------|--|--|--|--|
| Business Details Access Management                   |                  |           |                 |  |  |  |  |
| Lebogang 1                                           |                  |           |                 |  |  |  |  |
| I hereby confirm granting access to FNB Support User |                  |           |                 |  |  |  |  |
| Save Changes                                         |                  |           |                 |  |  |  |  |

## Then set expiration date for entities to be accessed by Support Team

| ect Business Employees Payrolls                                   | Reports Configure EasyFile Export |                 |  |  |  |  |  |
|-------------------------------------------------------------------|-----------------------------------|-----------------|--|--|--|--|--|
| Business Details Access Management                                |                                   |                 |  |  |  |  |  |
| Srant Access to businesses                                        |                                   |                 |  |  |  |  |  |
| I hereby confirm granting a<br>Note: Expiration date should not e | access to FNB Support User 🗹      |                 |  |  |  |  |  |
| Business Name                                                     | Select All                        | Expiration Date |  |  |  |  |  |
| 11490                                                             |                                   | 2017/05/11      |  |  |  |  |  |
| Lebogang 1                                                        |                                   | 2017/05/15      |  |  |  |  |  |
| Machaba1                                                          |                                   | 2017/05/18      |  |  |  |  |  |
| Save Changes                                                      |                                   |                 |  |  |  |  |  |

To revoke access untick Entity/entities then click "Save changes"

For further support and feedback please contact the Instant Solutions Team on: Email: instantaccounting@fnb.co.za Telephone: 0860 22 22 55